## How to Log in to the Outcome Measurement System

## Logging into OMS

Click on the OMS link available via the P2i Home Page - https://www.dcssds.qld.gov.au/p2i

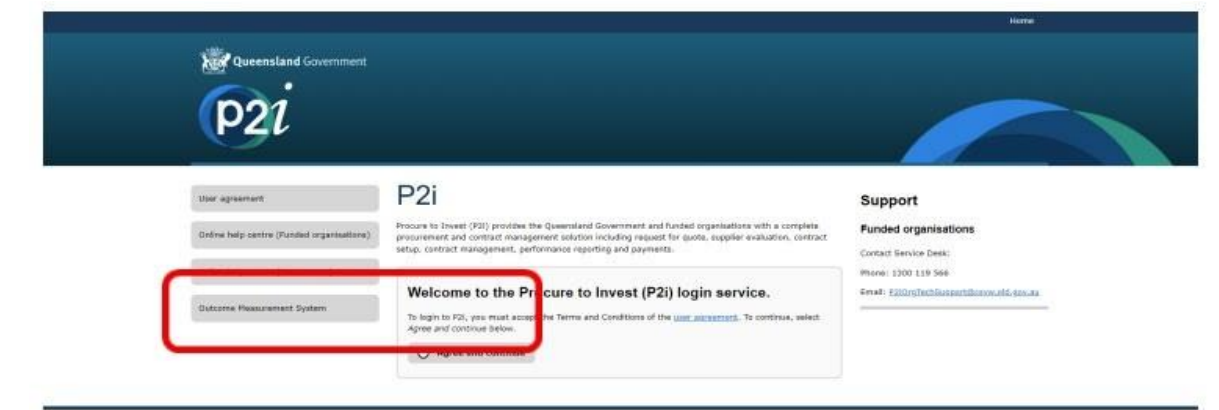

Click 'continue' on the OMS Welcome Page.

| tput/outcome criteria.<br>rnal management of QC55 funded service |
|------------------------------------------------------------------|
|                                                                  |
|                                                                  |
|                                                                  |
|                                                                  |

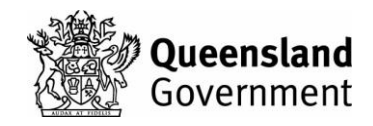

Enter your email and password and click 'Log in'.

| ogin to OMS                                                                                                    | Email*                      |   | 0 |
|----------------------------------------------------------------------------------------------------|-----------------------------|---|---|
| The Department of Treaty, Aboriginal and Torres Strait Islander<br>Partnerships, Communities and the Arts is collecting your personal<br>information in order to facilitate the collection of performance data for<br>organisations and service outlets funded by QCSS. | Event to requirem           |   | 0 |
|                                                                                                    | Password *                  |   |   |
|                                                                                                    | Erder pour passworth.       | 0 |   |
| Your information may be used to assist QCSS funded organisations to<br>provide high quality supports to their service users by facilitating<br>improvements in the internal management of QCSS funded service<br>leivery.                                               | Paesard is required         |   |   |
| four information will be managed by the department in accordance with<br>he information Privacy Act 2009 (Qld) (IP Act).                                                                                                    | ndo namenale your basiwora. |   |   |
|                                                                                                    |                             |   |   |

Click on the 'Neighbourhood Centre Initiative' link at the left-hand side of the screen.

| Queensland Government           |                                                                                                    |  |  |  |
|---------------------------------|----------------------------------------------------------------------------------------------------|--|--|--|
|                                 |                                                                                                    |  |  |  |
| My Uploads                      | Entering Data into OMS                                                                                                    |  |  |  |
| Neighbourhood Centre initiative | You may upload program data via a file or by direct data entry. Programs that upload a file should click the <u>My Uploads</u> link in the left-hand side menu selection and then select the appropriate program. Programs that directly enter their data should click the appropriate <u>Program Link</u> in the left-hand side menu. |  |  |  |
| Reports                         | If you are unsure, check the <u>Program Links</u> . If your program is there, click the appropriate link; if it is not listed click the <u>My Uploads</u><br>link to find your program's file upload area.                                                                                                    |  |  |  |
| Help                            |                                                                                                    |  |  |  |
| Change Password                 |                                                                                                    |  |  |  |
| Logout                          |                                                                                                    |  |  |  |

You are now at the page to complete data entry for the quarter.